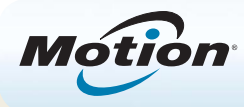

# Erste Schritte mit dem Tablet PC Motion<sup>®</sup> C5te/F5te

# Sperren und Entsperren 💬

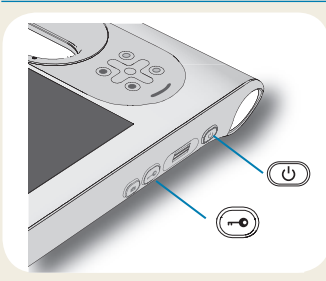

Zum Sperren und Entsperren Ihres Tablet PCs drücken Sie die Sicherheitstaste Seite des Tablet PCs. Dies entspricht dem Drücken von Strg+Alt+Entf.

TIPP Informationen zur Verwendung der Tasten auf der Vorderseite finden Sie auf seite 2.

# Energiesparmodus

Wenn Sie Ihren Tablet PC für kurze Zeit nicht verwenden, sollten Sie ihn in den Energiesparmodus versetzen, um Akkuladung zu sparen. Wenn Sie ihn wieder verwenden möchten, ist der Tablet PC schnell erneut einsatzbereit, und Ihr Desktop sieht genauso aus wie zuvor.

Um den Tablet PC in den Energiesparmodus zu versetzen, drücken Sie kurz den Netzschalter (1). Um den Tablet PC aus dem Energiesparmodus zu aktivieren, drücken Sie den Netzschalter erneut.

TIPP Der Netzschalter blinkt, wenn sich der Tablet PC im Energiesparmodus befindet.

# Ein- und Ausschalten

Fahren Sie den Tablet PC aus Windows<sup>®</sup> heraus herunter. Streifen Sie mit dem Finger von der rechten Seite des Bildschirms aus, um das Charms-Menü zu öffnen, tippen Sie auf **Einstellungen**, auf **Ein/Aus** und dann auf **Herunterfahren**. Wenn Windows nicht reagiert, erzwingen Sie das Herunterfahren des Tablet PCs, indem Sie den Netzschalter ca. fünf Sekunden lang drücken.

# Verwenden des Fingerabdrucklesers

Der C5te/F5te verfügt über einen Fingerabdruckleser, sodass Sie sich bei dem Tablet PC anmelden können, indem Sie Ihren Fingerabdruck scannen lassen, statt ein Kennwort einzugeben. Dies bietet nicht nur ein zusätzliches Maß an Sicherheit, sondern auch eine schnelle und bequeme Möglichkeit zur Anmeldung.

# Arbeiten mit dem Stift

Ein wichtiger Unterschied zwischen einem traditionellen PC und einem Tablet PC besteht darin, dass häufig ein Digitizer-Stift (Digitalisierstift) anstelle von Maus und Tastatur verwendet wird. Ein Stift liegt meist besser in der Hand als eine Maus und kann auch beim Stehen bzw. Gehen verwendet werden. Der C5te/F5te-Stift hat eine druckempfindliche Spitze, einen Radierer und eine Funktionstaste. Ein Drücken der Funktionstaste entspricht einem Rechtsklick mit einer Maus.

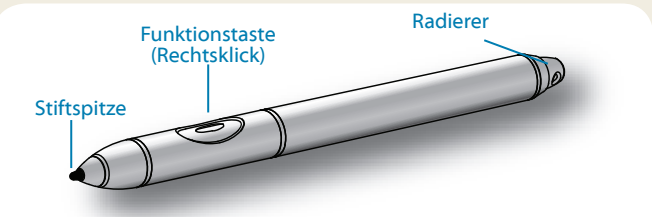

# Verwenden der Berührungsfunktion

Der Tablet PC unterstützt außerdem die Berührungsfunktion, d. h., Sie können Ihre Finger dazu verwenden, Elemente auszuwählen, Dateien zu öffnen, die Darstellung zu vergrößern oder zu verkleinern, Bildläufe in Browserfenstern und Dokumenten auszuführen usw.

Die Berührungsfunktion arbeitet wie eine Maus. Tippen Sie, um ein Element auszuwählen, und tippen Sie doppelt, um es zu öffnen.

TIPP Wenn Sie ein Kontextmenü mit einer Berührung öffnen möchten, drücken Sie den Finger solange auf die Anzeige, bis ein Viereck angezeigt wird, und heben Sie den Finger dann ab. Danach wird das Kontextmenü angezeigt.

Nehmen Sie eine Kalibrierung für den Stift und Ihren Finger vor, damit beide genauer auf der Touchscreen-Anzeige erkannt werden können. Eine Kalibrierung sollten Sie vornehmen, wenn Sie den Tablet PC das erste Mal verwenden oder wenn der Zeiger nicht entsprechend Ihrem Finger oder Stift justiert ist. Um die Anwendung zu starten, tippen Sie auf die Kachel für das Motion Tablet Center, und tippen Sie dann auf **Tablet** und anschließend auf **Stift- und Fingereingabe**.

# Verwenden der Tasten auf der Vorderseite des C5te/F5te

Mithilfe der Tasten auf der Vorderseite des Tablet PC können Sie viele Funktionen ausführen, ohne den Stift verwenden zu müssen. Drücken Sie eine Taste, um eine bestimmte Aktion auszuführen. Wenn Sie eine Aktion aus einer anderen Gruppe von Aktionen ausführen möchten, drücken Sie die Funktionstaste und eine andere Taste gleichzeitig (siehe Auflistung in der Tabelle). Außerdem können Sie die Tasten so anpassen, dass über sie Aktionen ausgeführt werden, die auf Ihre Anforderungen zugeschnitten sind.

| Funktion | istaste<br>Ta<br>Ta | aste für Motion<br>ablet Center |
|----------|---------------------|---------------------------------|
| Taste A  | Taste               | Akkuanzeige                     |
| RIC      | itungsblock         |                                 |

# Prüfen der Akkuanzeige

Wenn der Tablet PC im Akkubetrieb läuft, ist der aktuelle Ladezustand des Akkus in der Akkuanzeige sichtbar.

| Vier grüne LEDs     | Der Akku ist zwischen 75 % und 100 %<br>geladen. |
|---------------------|--------------------------------------------------|
| Drei grüne LEDs     | Der Akku ist zwischen 50 % und 75 %<br>geladen.  |
| Zwei grüne LEDs     | Der Akku ist zwischen 25 % und 50 %<br>geladen.  |
| Eine grüne LED      | Der Akku ist weniger als 25 % geladen.           |
| Blinkende gelbe LED | Der Akku ist fast leer.                          |

|            | Drücken                                                                                                    | Funktionstaste + Taste                                                       |  |
|------------|----------------------------------------------------------------------------------------------------|------------------------------------------------------------------------------|--|
| 0          | Aktiviert die Zweitfunktion anderer Tasten                                                                   |                                                                              |  |
| $\bigcirc$ | Bestätigt eine Auswahl: ent-<br>spricht der <b>Eingabetaste</b>                                              | Windows <sup>®</sup> -Taste                                                  |  |
|            | Startet das Motion Tablet<br>Center                                                                          | Öffnet Windows <sup>®</sup> Journal™                                         |  |
|            | Führt eine anwendungsspe-<br>zifische Funktion aus                                                           | Dreht die Anzeigeausrichtung                                                 |  |
| ₿          | Aktiviert den Strichcodes-<br>canner (sofern installiert)                                                    | Bricht die aktuelle Aufgabe ab:<br>entspricht der <b>Esc</b> -Taste          |  |
|            | Verschiebt den Zeiger oder<br>navigiert durch Dokumente:<br>entspricht den Pfeiltasten<br>auf einer Tastatur | Links = Umschalt + Tab<br>Rechts = Tab<br>Oben = Bild-auf<br>Unten = Bild-ab |  |

Wird im Netzbetrieb gearbeitet, kennzeichnen gelbe LEDs den aktuellen Ladezustand des Akkus: von einer gelben LED (weniger als 25 % geladen) bis zu vier grünen LEDs (zwischen 75 % und 100 % geladen).

## Prüfen der Akkuladung - weitere Möglichkeiten

So überprüfen Sie die verbliebene Akkuladung:

- Streifen Sie im Windows<sup>®</sup> 8-Startbildschirm mit dem Finger von der rechten Seite des Bildschirms aus, um das Charms-Menü zu öffnen. Die Akkuladungsanzeige erscheint auf dem Bildschirm.
- Tippen Sie im Windows®-Benachrichtigungsbereich auf die Stromversorgungsanzeige, die je nachdem, ob der Tablet PC im Netzbetrieb oder Akkubetrieb läuft, unterschiedlich aussieht.
  - Wenn der Tablet PC an das Stromnetz angeschlossen ist, tippen Sie auf das Steckersymbol.
  - Wenn der Tablet PC im Akkubetrieb läuft, tippen Sie auf das Akkusymbol.

# Verwenden der Dokumentationskamera (optional)

Ihr Tablet PC hat möglicherweise eine integrierte 3-Megapixel-Autofokuskamera. Mit dieser Kamera können Sie Fotos machen und diese auf dem Tablet PC speichern. Das Kameraobjektiv befindet sich auf der Rückseite des Geräts und beinhaltet eine Lichtquelle zur Beleuchtung des Motivs.

## So nehmen Sie ein Foto auf:

- 1. Halten Sie die Kamera ruhig und richten Sie das Objektiv auf das Motiv.
- 2. Drücken Sie die Kamerataste einmal, um den Sucher zu aktivieren.
- 3. Drücken Sie die Kamerataste erneut, um das Foto zu machen.

# Verwenden der Webkamera (optional)

Ihr Tablet PC hat möglicherweise eine integrierte 1,3-Megapixel-Webcam, die Farbbilder und das Übertragen von Videodaten unterstützt. Sie können die Kamera verwenden, um mit anderen Personen online zu kommunizieren. Die Webcam befindet sich auf der Vorderseite des Tablet PCs neben dem Griff.

## So starten Sie die Webcam:

Befolgen Sie die Anweisungen in der verwendeten Software.

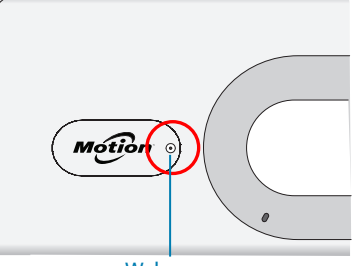

Webcam

## Verwenden des Strichcodescanners (optional)

Ihr Tablet PC ist möglicherweise mit einem Strichcodescanner ausgestattet, mit dem Sie Informationen aus Strichcodes abfragen können.

- 1. Öffnen Sie Ihre Strichcodeanwendung und setzen Sie den Cursor in das entsprechende Feld.
- Halten Sie das Gerät am Griff so, dass die Scannerlinse nach vorne zeigt.
- Richten Sie die Strichcodescannerlinse auf den Strichcode.
- 4. Drücken Sie kurz die Taste des Strichcodescanners auf

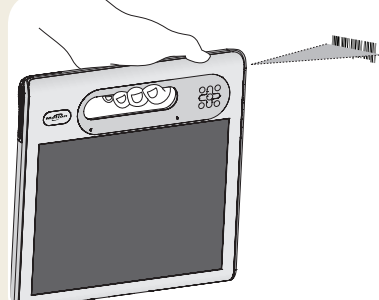

der Oberseite des Geräts. Stellen Sie sicher, dass der Lichtstrahl des Scanners den Strichcode vollständig überdeckt.

Wenn das Scannen erfolgreich war, hören Sie einen Signalton, und die Daten werden in der Anwendung angezeigt.

## Verwenden des Smart Card-Lesers (optional)

Ihr Tablet PC hat möglicherweise einen optionalen Smart Card-Leser, der sich auf der Rückseite des Tablet PCs neben dem Akku befindet. Mit der Smart Card-Software kann dieses Gerät Informationen von der jeweiligen Smart Card lesen oder auf diese schreiben, wenn die Karte in den Leser eingelegt ist.

## So legen Sie die Smart Card ein:

- 1. Platzieren Sie die Smart Card vor dem Smart Card-Leser, wobei die Metallkontakte des integrierten Chips der Rückseite des Tablet PCs zugewandt sind.
- 2. Schieben Sie die Smart Card in den Smart Card-Leser, bis die Karte vollständig in den Leser eingeführt ist.

## So entnehmen Sie die Smart Card:

- 1. Beenden Sie ggf. die Smart Card-Software.
- 2. Ziehen Sie die Karte gerade aus dem Lesegerät heraus.

# **Motion Tablet Center**

Das Motion Tablet Center dient als zentraler Ort für den Zugriff auf die am häufigsten verwendeten Einstellungen in Windows<sup>®</sup> 8 und deren Konfiguration.

## So öffnen Sie das Motion Tablet Center:

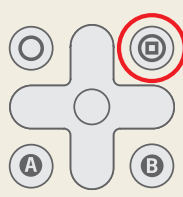

M

Motion Table

## ODER

• Tippen Sie im Windows<sup>®</sup> 8-Startbildschirm auf die Kachel für das Motion Tablet Center.

In der folgenden Tabelle finden Sie einige der Aufgaben, die Sie mit dem Motion Tablet Center ausführen können.

| Kategorie       | Aufgabe                                                                                                    |
|-----------------|----------------------------------------------------------------------------------------------------|
| Tablet          | Anpassen der Stift- und Berührungseinstellungen                                                                                    |
|                 | Konfigurieren der Tablet PC-Einstellungen                                                                                          |
|                 | Anpassen der Berührungseinstellungen                                                                                               |
|                 | Konfigurieren der Einstellungen für<br>Funkverbindungen                                                                            |
| Stromversorgung | Ein- und Ausschalten von Geräten                                                                                                   |
|                 | Ändern der Aktion bei Drücken des Netzschalters<br>im Netz- oder Akkubetrieb: Energiesparmodus,<br>Ruhezustand oder Herunterfahren |
|                 | Zugreifen auf erweiterte Einstellungen zur<br>Energieverwaltung                                                                    |

#### X Motion Tablet Center Tablet Tablet Tablet PC Settings Power Pen and Touch Tablet PC Settings Touch Settings Wireless Settings System Information System Model: Motion Computing F5te System Serial Number: D7JDAG000029 Microsoft Windows 8 Pro, 64-bit Operating System: Processor: Intel(R) Core(TM) i7-3667U CPU @ 2.00GHz X06 BIOS Installed Memory: 8.0 GB Computer Name: Tablet Center Version: 1023 Advanced Mot

# Verwenden der Spracherkennung

Mithilfe der Spracherkennung können Sie über Ihre Stimme mit dem Tablet PC interagieren. Sie können einen Sprachbefehl geben, um beispielsweise ein Element auszuwählen, eine Datei zu öffnen, einen Bildlauf auszuführen, ein Wort auszuwählen, zu korrigieren oder zu löschen usw.

Bevor Sie die Spracherkennung verwenden können, müssen Sie die Mikrofone konfigurieren und das System mit den speziellen Merkmalen Ihrer Stimme trainieren.

## So trainieren Sie den Computer für die Spracherkennung:

- 1. Tippen Sie in der Systemsteuerung auf Spracherkennung.
- 2. Tippen Sie auf Computer für bessere Spracherkennung trainieren.

Weitere Informationen zur Spracherkennung erhalten Sie, wenn Sie die Windows-Funktion "Hilfe und Support" öffnen und nach "Spracherkennung" suchen.

# Einrichten der Funkfunktionen (Drahtlosfunktionen)

Der C5te/F5te verfügt über integrierte Wi-Fi<sup>®</sup>- und Bluetooth<sup>®</sup>-Adapter. Ihr Tablet PC ist für den Internetzugriff möglicherweise auch mit einem Adapter für Mobilfunknetze (mobiles Breitband) ausgestattet. Um den Tablet PC für verfügbare Funknetzwerke einzurichten, führen Sie die folgenden Schritte aus:

## Schritt 1: Aktivieren von Drahtlosgeräten über PC-Einstellungen

- 1. Tippen Sie im Charms-Menü auf **Einstellungen** und dann auf **PC-Einstellungen ändern**.
- 2. Tippen Sie auf Funk.
- 3. Tippen Sie auf die Geräteleiste, um alle Drahtlosgeräte einzuschalten, die Sie verwenden möchten:
- TIPP Wenn die Option für Mobilfunknetze nicht aufgelistet wird, ist der C5te/F5te nicht mit einem Modul für Mobilfunknetze konfiguriert.

## Schritt 2: Einrichten von Wi-Fi

- 1. Tippen Sie im Einstellungsmenü auf das Symbol für Funknetzwerke
- 2. Wählen Sie ein Funknetzwerk in der Liste der verfügbaren Netzwerke aus.

## Schritt 3: Einrichten des Mobilfunkmoduls mit GPS (optional)

Wenn Sie Ihren C5te/F5te mit dem optionalen Modul für Mobilfunknetze erworben haben, können Sie weltweit eine Verbindung zu Hochgeschwindigkeits-Netzwerken für Mobiltelefone herstellen. Mit dem Modul für Mobilfunknetze und einem Datenplan eines Mobilfunknetzanbieters haben Sie einen voll funktionsfähigen Internetzugang.

HINWEIS: Damit Sie eine Verbindung mit einem Mobilfunknetz herstellen können, müssen Sie ein Konto bei einem Mobilfunknetzanbieter haben. Einige Anbieter verlangen eine SIM-Karte für den Zugang zum jeweiligen Mobilfunknetz. Wenn Sie unsicher sind, ob Sie eine SIM-Karte benötigen, wenden Sie sich an Ihren Mobilfunknetzanbieter.

# So richten Sie die Verbindung mit einem Mobilfunknetz ein:

- 1. Tippen Sie im Einstellungsmenü auf das Symbol für Funknetzwerke
- 2. Wählen Sie ein Mobilfunknetz aus der Liste der verfügbaren Netzwerke aus.

Wenn Sie das optionale Modul für Mobilfunknetze gekauft haben, hat Ihr Tablet PC GPS-Fähigkeiten. Sie können GPS zusammen mit Ihrer bevorzugten Kartenanwendung nutzen, um Ihren aktuellen und Ihren Zielstandort zu bestimmen.

Wenn Sie das optionale Modul für diskretes GPS erworben haben, ist GPS standardmäßig aktiviert. Weitere Informationen finden Sie im Benutzerhandbuch.

## Schritt 4: Einrichten von Bluetooth

Der C5te/F5te hat einen eingebauten Bluetooth<sup>®</sup> 4.0-Adapter, über den Verbindungen zu anderen Bluetooth-fähigen Geräten hergestellt werden können.

## So fügen Sie ein Bluetooth-Gerät hinzu:

- 1. Geben Sie im Feld **Suchen** den Begriff "Bluetooth" ein, und wählen Sie die Kategorie **Einstellungen** aus. Tippen Sie auf **Bluetooth-Gerät hinzufügen**.
- 2. Stellen Sie sicher, dass das Bluetooth-Gerät entsprechend den Anleitungen des Herstellers so eingerichtet ist, dass es erkannt werden kann. Ist ein Bluetooth-Gerät erkennbar, ist es für andere Bluetooth-Geräte, die sich in Reichweite befinden, sichtbar.
- 3. Wählen Sie das gewünschte Bluetooth-Gerät in der Liste der Geräte aus.
- 4. Befolgen Sie die Anweisungen auf dem Bildschirm.
- TIPP Damit der C5te/F5te für andere Geräte sichtbar ist, tippen Sie im Suchbereich auf **Bluetooth-Einstellungen ändern**. Aktivieren Sie auf der Registerkarte **Optionen** die Option **Bluetooth-Geräte können eine Verbindung mit diesem Computer herstellen**.

## Eingeben von Text und Verwenden des Schreibbereichs

Sie können beim C5te/F5te verschiedene Methoden zum Eingeben von Text entsprechend Ihren Anforderungen verwenden. Dazu steht eine Bildschirmtastatur oder der Schreibbereich zur Verfügung. Wenn Sie den Schreibbereich nutzen, werden Ihre handschriftlichen Notizen in digitale Tinte umgewandelt. "Digitale Tintenschwärzung" ist der Vorgang, bei dem Ihre handschriftlichen Notizen in Text umgewandelt werden.

## So öffnen Sie die Bildschirmtastatur (zwei Möglichkeiten):

- Tippen Sie im Windows-Benachrichtigungsbereich auf das Tastatursymbol
- Tippen Sie in ein Textfeld, z. B. in das URL-Feld eines Webbrowsers.

Die Standard-Bildschirmtastatur wird im unteren Teil des Bildschirms angezeigt.

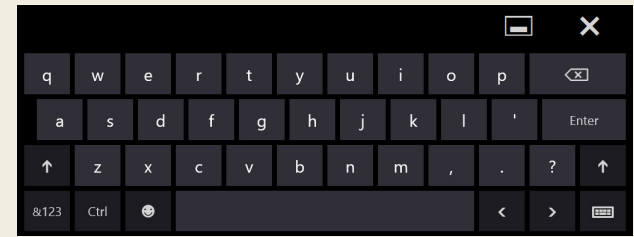

## So öffnen Sie den Schreibbereich:

- Halten Sie auf der Bildschirmtastatur das Tastatursymbol in der unteren rechten Ecke der Tastatur gedrückt.
- Tippen Sie im angezeigten Fenster mit Symbolen auf das Symbol für den Schreibbereich

Der Schreibbereich wird im unteren Teil des Bildschirms angezeigt.

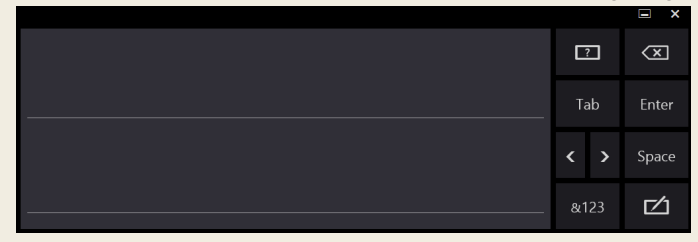

Verwenden Sie den Digitizer-Stift, um in den Schreibbereich zu schreiben. Die handschriftlichen Notizen werden dann in Text umgewandelt.

TIPP Je mehr Sie schreiben, desto zuverlässiger erkennt Windows<sup>®</sup> 8 Ihre persönliche Handschrift. Weitere Informationen zur handschriftlichen Eingabe erhalten Sie, wenn Sie den Begriff "Handschrift" in das Feld **Suchen** eingeben und die Kategorie **Einstellungen** auswählen.

Zusätzlich zur Standard-Bildschirmtastatur bietet Windows<sup>®</sup> 8 auch andere Tastaturlayouts für die Eingabe von Text. Sie können eine erweiterte Tastatur verwenden, die zusätzliche Tasten aufweist, oder eine Tastatur mit einem Ziffernblock.

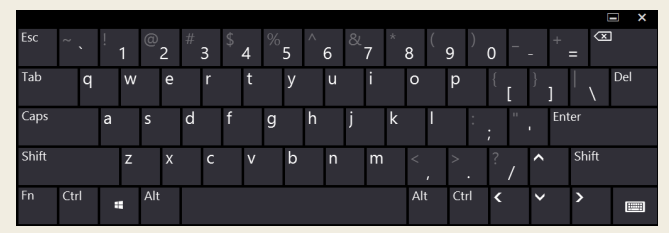

Erweiterte Tastatur

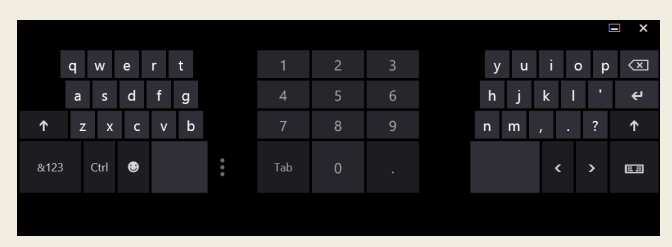

Tastatur mit Ziffernblock

TIPP Um zur Tastatur mit Ziffernblock zu wechseln, tippen Sie auf die **&123**-Taste in der unteren linken Ecke der Standardtastatur.

Zum Schließen der Bildschirmtastatur oder des Schreibbereichs tippen Sie auf das Symbol 🗙 in der oberen rechten Ecke. Zum Minimieren der Bildschirmtastatur oder des Schreibbereichs tippen Sie auf das Symbol 🔤 in der oberen rechten Ecke.

# Tipps

Es folgen einige Tipps zur optimalen Nutzung des Tablet PCs.

## Tipps zum Stift und zur Tippfunktion

- Sie können von rechtshändiger auf linkshändige Verwendung wechseln. Tippen Sie im Motion Tablet Center auf Tablet PC-Einstellungen, auf die Registerkarte Sonstige und dann auf Linkshänder.
- Sie können Elemente mit einmaligem (statt zweimaligem) Tippen öffnen und ein Element auswählen, indem Sie darauf zeigen. Tippen Sie in der Systemsteuerung auf Ordneroptionen und dann auf Öffnen durch einfachen Klick (Auswählen durch Zeigen).

## Tipps zum Akku

- Verwenden Sie möglichst Netzstrom. Wenn der C5te/F5te Tablet PC angeschlossen ist, wird der Akku beim Betrieb geladen.
- Schalten Sie den Tablet PC in den Energiesparmodus, wenn Sie ihn nicht nutzen.
- Beenden Sie nicht benötigte Hintergrundanwendungen und -prozesse.
- Wenn die Funknetzadapter nicht benötigt werden, deaktivieren Sie diese über die Kategorie **Stromversorgung** im Motion Tablet Center.
- Stellen Sie die Helligkeit der Anzeige so ein, dass die Anzeige nach einer bestimmten Anzahl von Minuten ohne Aktivität automatisch abgeblendet wird. Verwenden Sie dazu die Kategorie
  Stromversorgung im Motion Tablet Center. Tippen Sie auf Stromversorgung, auf Erweitert und dann auf Zeitpunkt für das Ausschalten des Bildschirms auswählen.
- Wenn Sie ein Mobilfunknetz verwenden, verlängern Sie das Intervall, in dem der C5te/F5te E-Mails und andere Internetanwendungen aktualisiert, auf beispielsweise jede halbe Stunde.
- Deaktivieren Sie den Zugriff auf das Mobilfunknetz, wenn kein Signal verfügbar ist.
- Nehmen Sie einmal im Monat eine Akkuwartung vor. Lassen Sie dazu den Tablet PC im Akkubetrieb laufen, bis der Akkuladezustand unter 20 % gefallen ist.
- Stellen Sie bei einer langfristigen Lagerung sicher, dass der Ladezustand des Akkus zwischen 20 und 40 % liegt, und entnehmen Sie den Akku aus dem Tablet PC.

## Allgemeine Tipps

- Verwenden Sie auf der Anzeige nur den C5te/F5te-Stift oder Ihre Finger. Der Tablet PC reagiert nicht auf Stifte anderen Typs.
- Gehen Sie wie folgt vor, wenn Sie die Stifthaltevorrichtung anbringen: Führen Sie ein Ende der Haltevorrichtung durch das Loch am Ende des Stifts und ziehen Sie den Stift dann durch die Schleife, bis sie zugezogen ist. Führen Sie anschließend das andere Ende der Haltevorrichtung durch den Befestigungspunkt, und ziehen Sie schließlich den Stift durch die Schleife, bis sie zugezogen ist.
- Bewahren Sie den Stift im Stifthalter auf, wenn er nicht verwendet wird. Soll der Stift aufbewahrt werden, führen Sie ihn in den Stifthalter ein, und drücken Sie, bis er hörbar einrastet. Zum Herausnehmen des Stifts drücken Sie ihn, bis er herausspringt. Ist die Haltevorrichtung angebracht, drücken Sie den Stift, bevor Sie ihn herausziehen, damit sichergestellt ist, dass Sie ihn nicht samt Haltevorrichtung herausziehen.
- Fingerabdrücke und Flecken können Sie von der Oberfläche der Anzeige entfernen, indem Sie die Anzeige mit dem mitgelieferten Tuch abwischen. Verwenden Sie bei Bedarf eine von Motion Computing empfohlene Reinigungslösung, um die Anzeige zu säubern. Sprühen Sie die Lösung auf das Tuch, und wischen Sie die Anzeige damit ab. Weitere Informationen finden Sie in der Liste getesteter Lösungen auf der Motion Computing-Website.
- Sie finden die Seriennummer des Tablet PCs in dessen Akkuschacht und in der Kategorie Tablet im Motion Tablet Center.

# Weitere Informationen

Wenn Sie ausführlichere Informationen zu dem Tablet PC wünschen, navigieren Sie zum *C5te/F5te Benutzerhandbuch*, das unter motioncomputing.com/docs verfügbar ist. Zusätzlich zu den Handbüchern stehen folgende Informationen auf der Motion Computing-Website bereit:

- Motion Support
- Motion Knowledge Base
- Kostenlose Online-Schulungsvideos
- C5te/F5te-Zubehör
- Software für den C5te/F5te Tablet PC

Motion Computing und Motion sind eingetragene Marken von Motion Computing, Inc. in den Vereinigten Staaten und anderen Ländern. Alle anderen Marken sind Eigentum der jeweiligen Inhaber. Microsoft, Windows und Windows Journal sind Marken oder eingetragene Marken der Microsoft Corporation in den USA und/oder anderen Ländern. Copyright © 2013 Motion Computing, Inc. Alle Rechte vorbehalten. Teilenr. 024-02-0387-A01